## <u>วิธีการขอ Username ใช้งานระบบแจ้งจัดส่งกล่อง Cnema</u>

- 1. เข้าสู่ <u>http://tot.totiptv.com/</u>
- ด้านล่างของเว็บไซต์คลิกที่ " <u>คลิกขอ Username</u> " เฉพาะสำหรับ NT-2 (ศูนย์บริการทีโอที) ที่ยังไม่ได้ รับ Username & Password ใช้งานระบบบริการ Cnema

## บริษัท โทรคมนาคมแห่งชาติ จำกัด (มหาชน)

National Telecom Public Company Limited TOT CAT

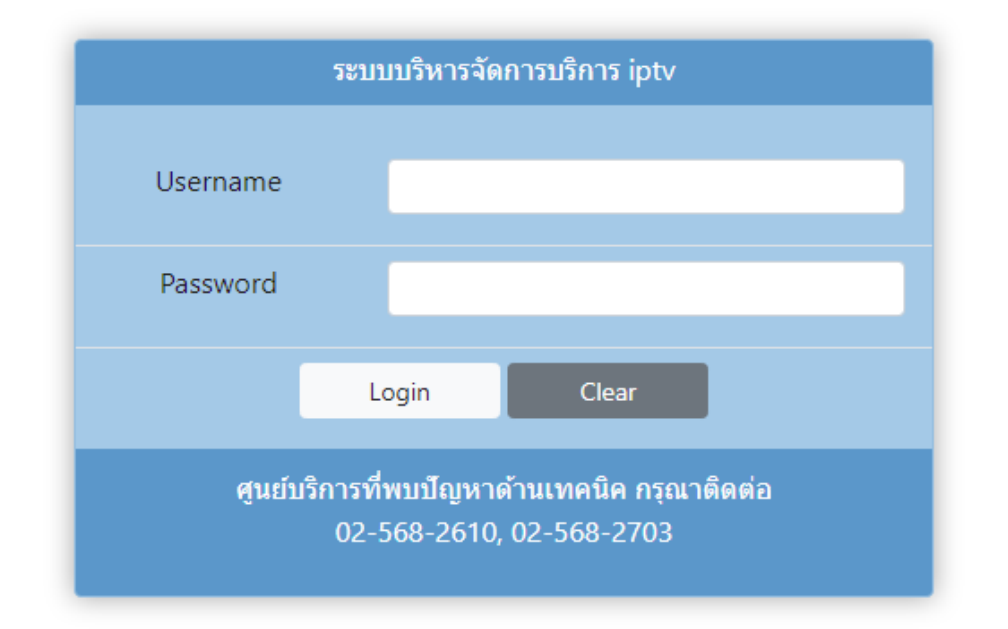

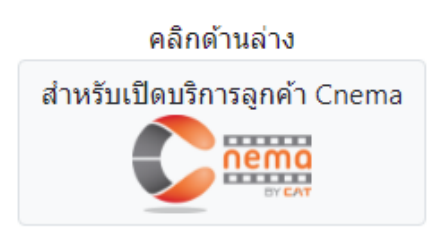

Download คู่มือการใช้งานบริการ Cnema

ศูนย์บริการที่โอทีที่ยังไม่ได้รับ Username ใช้งานบริการ Cnema คลิกขอ Username หรือติดต่อด้านเทคนิค 02-568-2610, 02-568-2703  หลังจากคลิกที่ " คลิกขอ Username " <u>แล้วจะมี pop-up ขึ้นมา ให้กรอกเป็น username และ</u> <u>Password ของบริการ IPTV ที่ใช้ปัจจุบัน</u> หลังจากนั้น คลิกที่ " submit "

| Username (                              | Inema                                             |                         | ×       |
|-----------------------------------------|---------------------------------------------------|-------------------------|---------|
| กรุณากรอก Use<br>iptv <b>เพื่อขอ Us</b> | rname/Password ที่ใช้งาน<br>ername ใช้งานระบบ Cne | ระบบบริหารจัดกา<br>ema  | รบริการ |
| Username:                               | l                                                 |                         |         |
| Password:                               | ·                                                 |                         |         |
|                                         |                                                   | Close                   | Submit  |
| ศูน                                     | ยบรการทพบปญหาดานเทศ<br>02-569-2610 02-56          | านค กรุณาตดตอ<br>9-2702 |         |

- หลังจากคลิกที่ " submit " จะขึ้นหน้าต่าง <u>Username Cnema จะมี Username & Password</u> ของระบบบริการ Cnema
- 5. คลิกที่ " เข้าสู่เว็บไซต์ Cnema"

| Usernam   | e Cnema X                   |
|-----------|-----------------------------|
| Username  | ใช้งานระบบ Cnema ของท่านคือ |
| Username: | TOT9601                     |
| Password: | tot-cat                     |
| 7         | Close เข้าสู่เว็บไซด์ 🗲 🔤   |

6. หลังจากนั้นนำ Username & Password ที่ได้นำมา Login ระบบแจ้งจัดส่งกล่อง Cnema กรอกเสร็จ เรียบร้อยแล้วคลิก " SIGN IN " เพื่อเข้าสู่ระบบเป็นอันพร้อมใช้งานระบบบริการ Cnema

| Login    |                       |               |
|----------|-----------------------|---------------|
| Sig      | n in to start your se | ssion         |
| Username |                       |               |
| -        |                       |               |
| Password |                       |               |
|          |                       |               |
|          |                       | 🔒 Forgot pwd? |
|          |                       |               |

\*\*\* ศูนย์บริการที่พบปัญหาการขอ Username Cnema สามารถติดต่อได้ 02-568-2610, 02-568-2703 \*\*\*